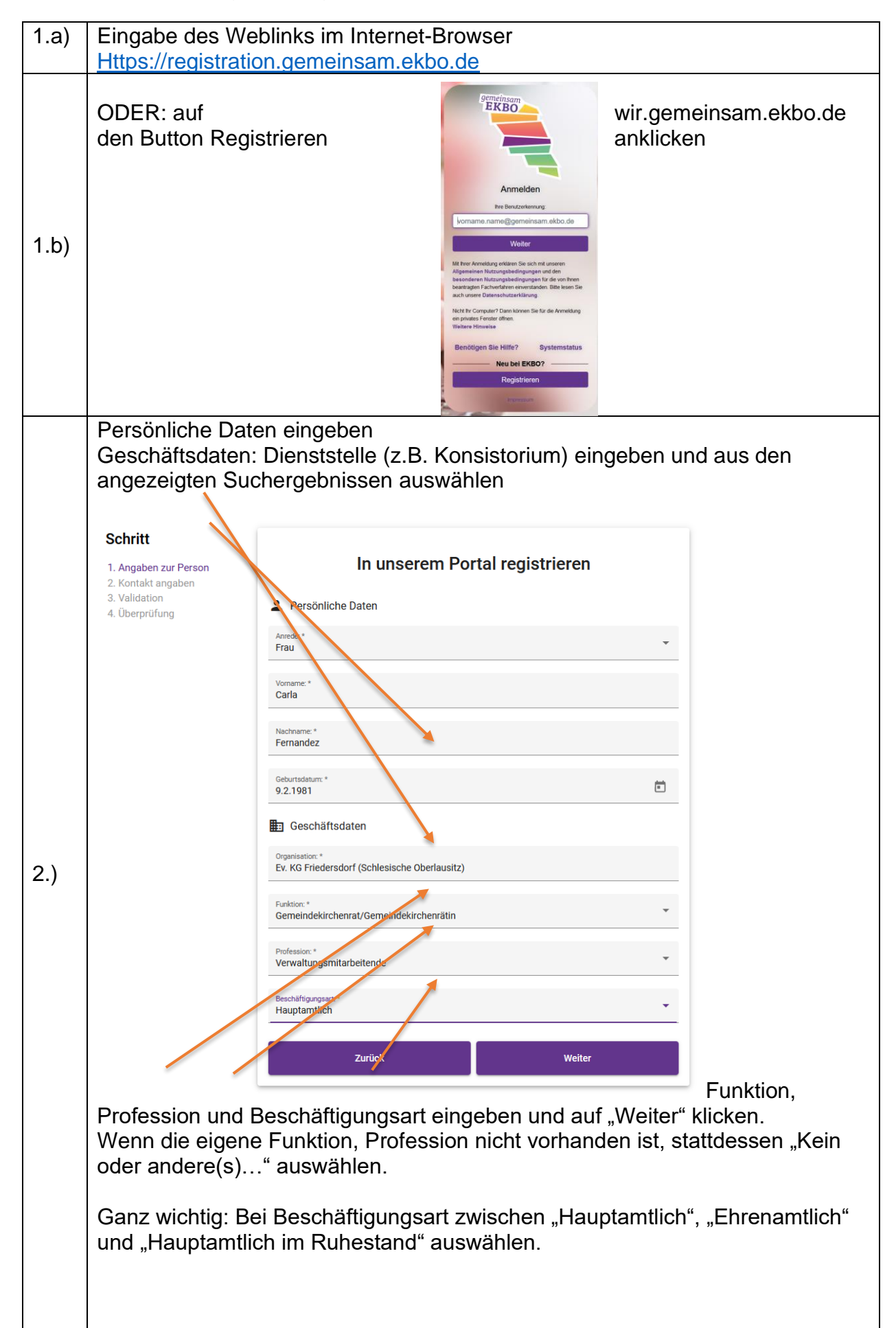

|      | Wenn Sie bei "Besch    | laftigungsart "Hauptamtlich" ausgewahlt haben, zieht sich                                                                   |  |  |  |
|------|------------------------|----------------------------------------------------------------------------------------------------|--|--|--|
|      | das System die Adre    | sse der Dienststelle automatisch.                                                                                           |  |  |  |
|      | 2. Kontakt angaben     |                                                                                                    |  |  |  |
|      | 3. Validation          | Anschrift                                                                                                    |  |  |  |
|      | 4. Uberprüfung         | Ev. KG Friedersdorf (Schlesische Oberlausitz)                                                                               |  |  |  |
|      |                        |                                                                                                    |  |  |  |
|      |                        | Straße & Hausnummer: *<br>Kirchweg 9                                                                                        |  |  |  |
|      |                        |                                                                                                    |  |  |  |
|      |                        | Postleitzahl: *                                                                                                    |  |  |  |
|      |                        | 2829                                                                                                    |  |  |  |
|      |                        |                                                                                                    |  |  |  |
|      |                        | Ort.*<br>Markersdorf OT Friedersdorf                                                                                        |  |  |  |
|      |                        |                                                                                                    |  |  |  |
|      |                        |                                                                                                    |  |  |  |
|      |                        | Land:<br>Deutschland                                                                                                    |  |  |  |
|      |                        |                                                                                                    |  |  |  |
|      |                        | L_ Kontakt                                                                                                    |  |  |  |
|      |                        | - Nondar                                                                                                    |  |  |  |
|      |                        | Mindestens eine Kontaktart ist erforderlich. E-Mail ist zu bevorzugen.                                                      |  |  |  |
|      |                        | E-mail:                                                                                                    |  |  |  |
|      |                        | c.fernandez@posteo.de                                                                                                    |  |  |  |
|      |                        |                                                                                                    |  |  |  |
|      |                        | Mobiltelefon für SMS-PIN:                                                                                                   |  |  |  |
|      |                        | +49 1/18844323                                                                                                    |  |  |  |
|      |                        |                                                                                                    |  |  |  |
|      |                        |                                                                                                    |  |  |  |
|      |                        | Mit der Eingabe von E-Mail-Adresse und Mobilrufnummer stimme ich der                                                        |  |  |  |
|      |                        | Mit der Eingabe von E-Mail-Adresse und Mobilrufnummer stimme ich der Verarbeitung meiner Daten nach § 6 Ziff. 2 DSG-EKD zu. |  |  |  |
|      |                        |                                                                                                    |  |  |  |
|      |                        |                                                                                                    |  |  |  |
|      |                        | Für die Validierung von Kontaktdaten bereithalten.                                                                          |  |  |  |
|      |                        |                                                                                                    |  |  |  |
| 3 a) |                        | Zurück Weiter                                                                                                    |  |  |  |
| 0.0) |                        |                                                                                                    |  |  |  |
|      | Beachten Sie dabei o   | das Dokument "Umgang mit Ihren Daten"                                                                                       |  |  |  |
|      | (https://redstorage.ge | emeinsam ekbo de/f/0d89c0a38dcc48b8abb5/?dl=1)                                                                              |  |  |  |
|      | Die Mobilfunknumme     | ar ist für die Rücksetzung des Passwortes notwendig und                                                                     |  |  |  |
|      | kann nur von Ihnen s   | ship as the racksetzeng des rasswortes notwendig und                                                                        |  |  |  |
|      |                        | seiber gesehen und bearbeitet werden.                                                                                       |  |  |  |
|      |                        |                                                                                                    |  |  |  |
|      |                        |                                                                                                    |  |  |  |
|      |                        |                                                                                                    |  |  |  |
|      |                        |                                                                                                    |  |  |  |
|      |                        |                                                                                                    |  |  |  |
|      |                        |                                                                                                    |  |  |  |
|      |                        |                                                                                                    |  |  |  |
|      |                        |                                                                                                    |  |  |  |
|      |                        |                                                                                                    |  |  |  |
|      |                        |                                                                                                    |  |  |  |
|      |                        |                                                                                                    |  |  |  |
|      |                        |                                                                                                    |  |  |  |
|      |                        |                                                                                                    |  |  |  |

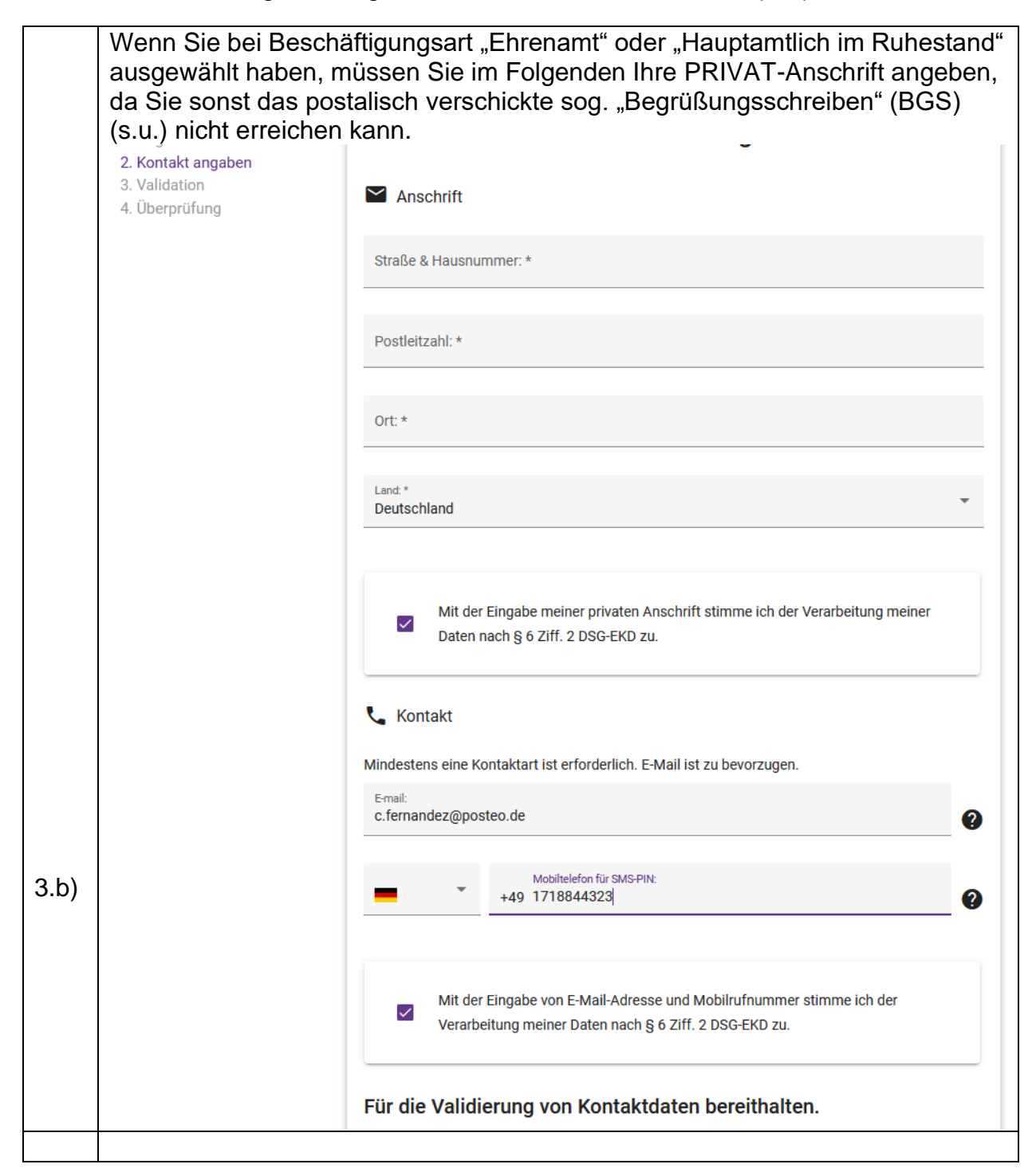

|     | Schritt                                                                                                    |                                                                                                    |  |  |  |
|-----|----------------------------------------------------------------------------------------------------|----------------------------------------------------------------------------------------------------|--|--|--|
|     | <ol> <li>Angaben zur Person</li> <li>Kontakt angaben</li> <li>Validation</li> <li>Übergrüfung</li> </ol>                                          | E-Mail-Validierung                                                                                                    |  |  |  |
| 4.) | 4. Oberprototing                                                                                                    | c.fernandez@posteo.de                                                                                                    |  |  |  |
|     |                                                                                                    | Bitte geben Sie nun den Bestätigungscode ein:                                                                                                    |  |  |  |
|     |                                                                                                    | E-Mail-Code:*                                                                                                    |  |  |  |
|     |                                                                                                    | ← E-Mail erneut versenden                                                                                                    |  |  |  |
|     |                                                                                                    | Zurück Validieren                                                                                                    |  |  |  |
|     | Bestätigungscode aus der E-Mail eingeben und auf "Validieren" klicken.                                                                            |                                                                                                    |  |  |  |
|     |                                                                                                    |                                                                                                    |  |  |  |
|     | SMS wird daraufhin<br>geschickt.<br>SMS-Code eingebe                                                                                              | automatisch an die angegebene Mobilfunknummer<br>en und auf "Validieren" klicken.                                                                                                    |  |  |  |
|     | SMS wird daraufhin<br>geschickt.<br>SMS-Code eingebe<br>Schritt<br>1. Angaben zur Person<br>2. Kontakt angaben                                    | automatisch an die angegebene Mobilfunknummer<br>en und auf "Validieren" klicken.<br>SMS-Validierung                                                                                                    |  |  |  |
| 5.) | SMS wird daraufhin<br>geschickt.<br>SMS-Code eingebe<br>Schritt<br>1. Angaben zur Person<br>2. Kontakt angaben<br>3. Validation<br>4. Überprüfung | en und auf "Validieren" klicken.<br>SMS-Validierung<br>Sie erhalten nun eine Bestätigungs-SMS an die von Ihnen hinterlegte Mobilfunknummer:<br>+49 1718844323                                                                                                    |  |  |  |
| 5.) | SMS wird daraufhin<br>geschickt.<br>SMS-Code eingebe<br>Schritt<br>1. Angaben zur Person<br>2. Kontakt angaben<br>3. Validation<br>4. Überprüfung | a automatisch an die angegebene Mobilfunknummer<br>en und auf "Validieren" klicken.<br>SMS-Validierung<br>Sie erhalten nun eine Bestätigungs-SMS an die von Ihnen hinterlegte Mobilfunknummer:<br>+49 1718844323<br>Bitte geben Sie nun den Bestätigungscode ein:                                 |  |  |  |
| 5.) | SMS wird daraufhin<br>geschickt.<br>SMS-Code eingebe<br>Schritt<br>1. Angaben zur Person<br>2. Kontakt angaben<br>3. Validation<br>4. Überprüfung | en und auf "Validieren" klicken.<br>SMS-Validierung<br>Sie erhalten nun eine Bestätigungs-SMS an die von Ihnen hinterlegte Mobilfunknummer:<br>+49 1718844323<br>Bitte geben Sie nun den Bestätigungscode ein:<br>SMS-Code *                                                                      |  |  |  |
| 5.) | SMS wird daraufhin<br>geschickt.<br>SMS-Code eingebe<br>Schritt<br>1. Angaben zur Person<br>2. Kontakt angaben<br>3. Validation<br>4. Überprüfung | e automatisch an die angegebene Mobilfunknummer<br>en und auf "Validieren" klicken.<br>SMS-Validierung<br>Sie erhalten nun eine Bestätigungs-SMS an die von ihnen hinterlegte Mobilfunknummer:<br>+49 1718844323<br>Bitte geben Sie nun den Bestätigungscode ein:<br>SMS code - Gültigkeit: 09:31 |  |  |  |

|     | Angahan n                                                                                 | rüfan und Pagia                                                                                                    | triorung absorder                                                                                                    |                                                                                                    |
|-----|-------------------------------------------------------------------------------------------|----------------------------------------------------------------------------------------------------|----------------------------------------------------------------------------------------------------|----------------------------------------------------------------------------------------------------|
|     | Angaben p                                                                                 | i uleri ullu Regis                                                                                                    | menung absender                                                                                                    | 1.                                                                                                   |
|     | Schritt<br>1. Angaben zur Person<br>2. Kontaki angaben<br>3. Validation<br>4. Überprüfung | Überprüfung                                                                                                    |                                                                                                    |                                                                                                    |
|     |                                                                                           | Anrede:                                                                                                    | Frau                                                                                                    |                                                                                                    |
|     |                                                                                           | Vorname:                                                                                                    | Carla                                                                                                    |                                                                                                    |
|     |                                                                                           | Nachname:                                                                                                    | Fernandez                                                                                                    |                                                                                                    |
|     |                                                                                           | Geburtsdatum:                                                                                                    | 09.02.1981                                                                                                    |                                                                                                    |
|     |                                                                                           | Beschäftigungsart:                                                                                                    | Hauptamtlich                                                                                                    |                                                                                                    |
|     |                                                                                           | Organisation:                                                                                                    | Ev. KG Friedersdorf (Schlesische Oberlausitz)                                                                                           |                                                                                                    |
|     |                                                                                           | Straße & Hausnummer:                                                                                                    | Kirchweg 9                                                                                                    |                                                                                                    |
|     |                                                                                           | Postleitzahl:                                                                                                    | 2829                                                                                                    |                                                                                                    |
|     |                                                                                           | Ort:                                                                                                    | Markersdorf OT Friedersdorf                                                                                                    |                                                                                                    |
|     |                                                                                           | Land:                                                                                                    | Deutschland                                                                                                    |                                                                                                    |
|     |                                                                                           | Funktion:                                                                                                    | Gemeindekirchenrat/Gemeindekirchenrätin                                                                                                 |                                                                                                    |
|     |                                                                                           | Profession:                                                                                                    | Verwaltungsmitarbeitende                                                                                                    |                                                                                                    |
| 6)  |                                                                                           | E-mail:                                                                                                    |                                                                                                    |                                                                                                    |
| 0.) |                                                                                           | Mobiltelefon für SMS-PIN:                                                                                                    |                                                                                                    |                                                                                                    |
|     |                                                                                           | Beschäftigungsart:                                                                                                    | Hauptamtlich                                                                                                    |                                                                                                    |
|     |                                                                                           | Ich bestätige, die Nutzungsbedi<br>Informationen zur Verarbeitung personen<br>Nutzung der Intranet-Plattform (wir.gemei<br>Datenschutzerklärung entrehmen. | ingungen gelesen und akzeptiert zu haben.<br>berogener Daten bei der Registrierung und<br>insam ekbo.de) können Sie unserer<br>Absenden |                                                                                                    |
|     | Sie erhalter<br>wird das we<br>Mitarbeiten<br>das IT-Refe                                 | n auf postalische<br>eitere Vorgehen<br>de im Konsistori<br>erat.                                                                                          | em Weg einen Bri<br>, u.a. das Ersteller<br>ium erhalten Sie e                                                                          | ef mit Ihren Anmeldedaten. Zudem<br>n eines OTP Token, erklärt. Als<br>inen USB-Token kostenlos über |

Etwas funktioniert nicht, wie hier beschrieben?

Kontaktieren Sie bitte das LKI – Service Team welches Ihnen bei Problemen mit der Anmeldung hilft (<u>https://kontakt.gemeinsam.ekbo.de</u> oder Tel. 02173 59664015).